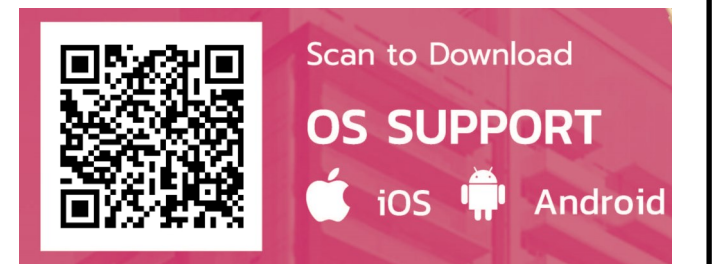

ขั้นตอนการติดตั้ง ServLive Chamchuri Square Application บนอุปกรณ์มือถือ (iOS , Android)

- Download Application ผ่าน App Store สำหรับ
  iOS และ Google Play สำหรับ Android
- ค้นหา Application ที่ชื่อ Chamchuri-ServLive จากนั้น กดปุ่ม get เพื่อทำการ download ลงใน อุปกรณ์มือถือของท่าน
- สำหรับการเข้าใช้งานครั้งแรก ผู้ใช้จะต้องทำการ ลงทะเบียนเข้าใช้ โดยใช้ username ( E-Mail ที่ได้แจ้ง กับทาง PMCU ) และ Password ที่ทาง PMCU สร้าง และส่งให้กับผู้ใช้ ( ผู้ใช้สามารถเปลี่ยนแปลง Password เป็นของตนเองได้ภายหลัง )
- เมื่อท่านทำการลงทะเบียนเรียบร้อยก็สามารถที่จะใช้งาน

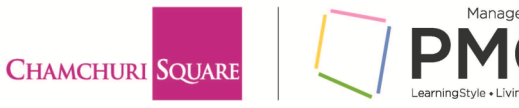

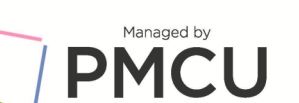

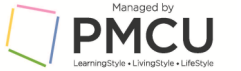

## **CHAMCHURI** SQUARE

## คู่มือการใช้งาน

ServLive CHAMCHURI SQUARE Application สำหรับ ผู้เช่า

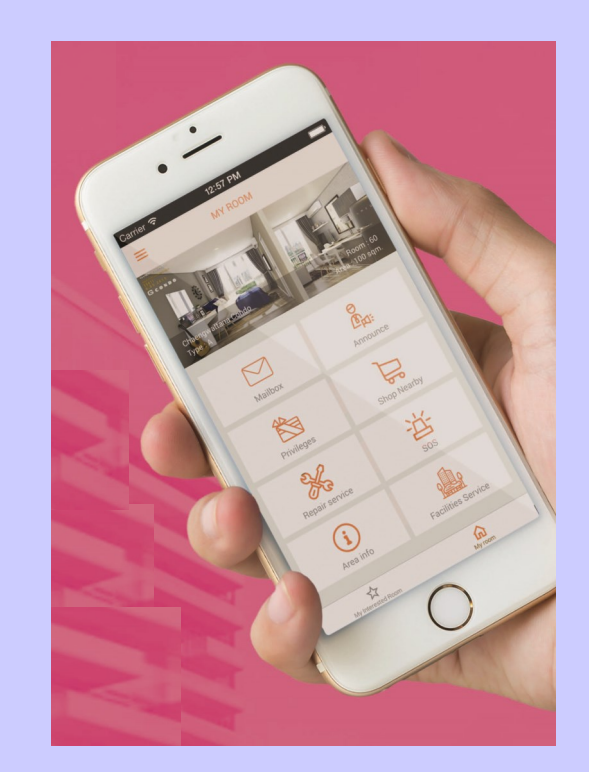

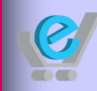

<mark>บริษัท อีคาร์ทสตุดิโอ จำกัด 129 ถนนพระราม 9 แขงห้วยขวาง เทตห้วยขวาง กรุงเทพฯ 10310</mark> 129 Rama 9 Rd., Huay Kwang, Huay Kwang, Bangkok 10310, Thailand Tel: 0 2643 0807-9 Fax: 0 2643 0810 Website: www.ecartstudio.com Email: info@ecartstudio.com

## การใช้งานฟังก์ชั่นหลักของ Chamchuri - ServLive

เมื่อกดปุ่ม Chamchuri-ServLive Application หน้าหลักของการใช้งาน ระบบจะประกอบไปด้วยฟังก์ชั่นหลัก ดังต่อไปนี้

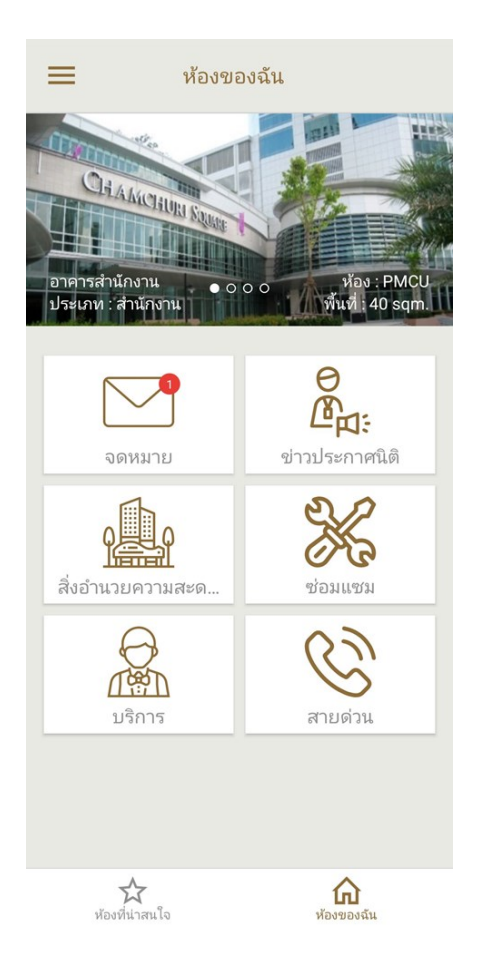

ปุ่ม "จดหมาย" ใช้สำหรับอ่านข้อกวามที่
 ได้รับจากส่วนกลาง นอกจากนี้ยังสามารถใช้
 ติดตามสถานะการแจ้งซ่อมต่างๆ ได้

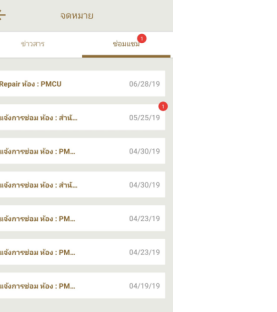

 4. ปุ่ม "ซ่อมแซม" สามารถแจ้งงานซ่อมบำรุง ต่างๆ ผ่าน Application จากนั้นพิมพ์กรอก รายละเอียดพร้อมทั้ง ถ่ายรูปจุดที่ต้องการแจ้ง งานซ่อม ส่งเข้ามาที่ระบบ

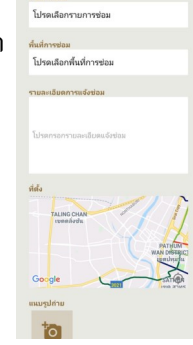

 2. ปุ่ม "ข่าวประกาศนิติ" ใช้สำหรับอ่าน ประกาศต่างๆ จากทาง PMCU หรือ ผู้ดูแถ อาการ โดยสามารถอ่านได้ในรูปแบบของ เอกสารและรูปภาพ

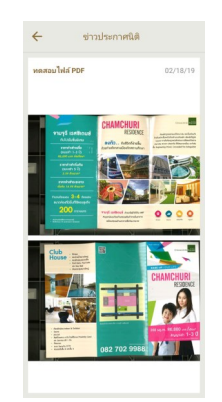

 ปุ่ม "สายด่วน" Emergency Phone Directory ใช้สำหรับติดต่อหน่วยงาน ฉุกเฉินต่างๆ โดยสามารถกดที่ปุ่มโทรท้าย รายการเพื่อทำการโทรออกไปยังเลงหมาย นั้นได้ทันที

 ปุ่ม "สิ่งอำนวยความสะดวก" ใช้สำหรับ การจองบริการสิ่ง อำนวยความสะดวกต่างๆ ภายในอาการ เช่น การจองขอใช้บริการ เครื่องปรับอากาศนอกเวลาทำการปกติ

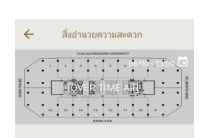

Chamchuri Square

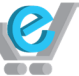

ปริษัท อีคาร์ทสตูดิโอ จำกัด 129 กนเพระธาม 9 เพวงห้วยบวาง เทพก้วยบวาง กรุงเทพฯ 10310 129 Ram 9 Rd., Huay Kwang, Huay Kwang, Bangkok 10310, Thailand Tel: 0 2643 0807-9 Fax: 0 2643 0810 Website: www.ecartstudio.com Email: info@ecartstudio.com